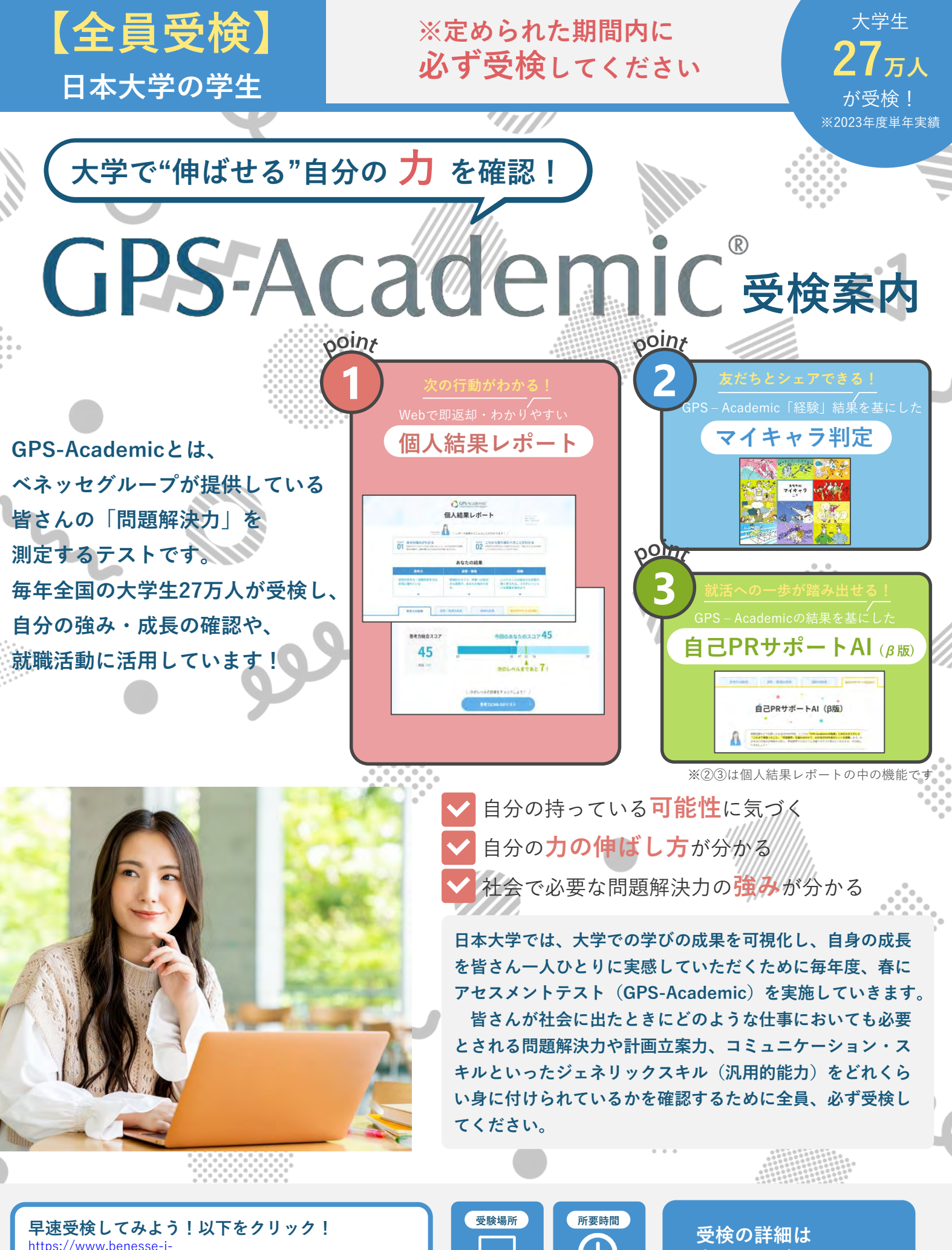

https://www.benesse-icareer.co.jp/gps\_academic/exam/trigger/?utm\_source=manual\_t rigger&utm\_medium=link

次のページへ ▶▶▶

アセスメントテスト (GPS-Academic) 受検のご案内

### 【受検の目的】

日本大学では、大学での学びの成果を可視化し、自身の成長を皆さん 一人ひとりに実感していただくために毎年度、春にアセスメントテスト (GPS-Academic)を実施していきます。

皆さんが社会に出たときにどのような仕事においても必要とされる問 題解決力や計画立案力、コミュニケーション・スキルといったジェネ リックスキル(汎用的能力)をどれくらい身に付けられているかを確認 するために全員、必ず受検してください。

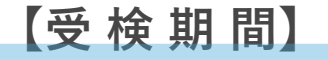

※定められた期間内に必ず受検してください

【**受検の方法】** ログイン情報・操作方法は次のページ以降を参照

#### 1. 自宅のパソコン (スマホでの受検不可) から下記のURLにアクセス

大学から付与されている「@g.nihon-u.ac.jp」でログインする

〔入口ページ〕 ログインURL: <u>https://onl.la/EWMuwe3</u>

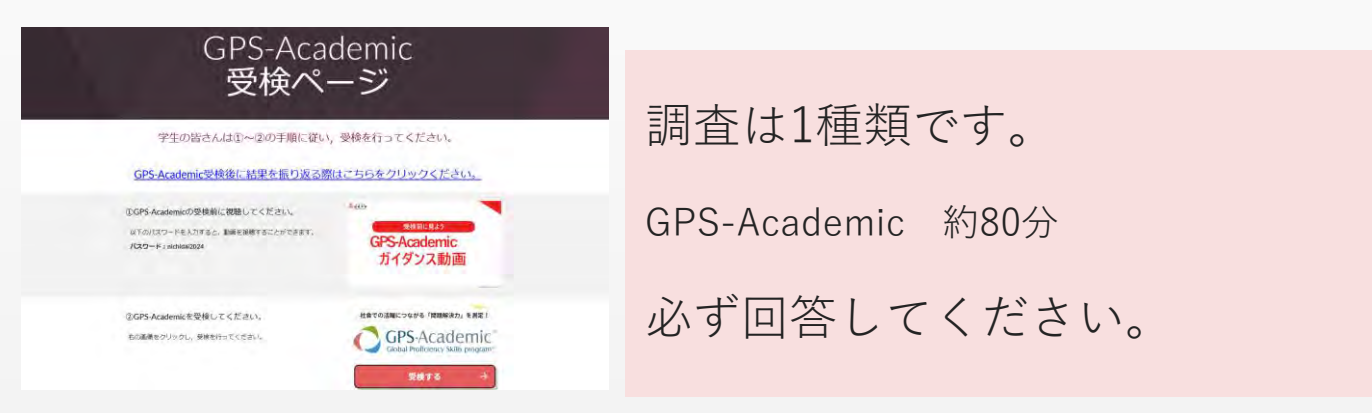

#### 2. GPS-Academicの画面をクリックし、受検をする

受検方法の詳細はマニュアルの2~4ページ目を必ず確認

# GPS-Academic 『ログイン情報』と『FAQ』

## 【ログイン情報】

| 団体ID    | NIH00866                                                                         | GPS-Academicログインページ                                                                                                    |
|---------|----------------------------------------------------------------------------------|----------------------------------------------------------------------------------------------------|
| 受検者ID   | 統一学生証番号<br>※ <u>一番右の1桁を除いた15桁が</u><br>受検者IDです                                    | ・コログイン   団体ID:   *団体IDは、アルファペット大文学3文学と数学5文学の計8文字です。   受検者ID:   パスワード:   IDを忘れた方はごちら   パスワードを忘れた方はごちら   パスワードを忘れた方はごちら   プログイン |
| 初期パスワード | 生年月日(数字8桁)<br>※例:1999年4月1日生まれ<br>⇒19990401<br>※ログイン後、自分でパスワード<br>を独自のものに設定してください |                                                                                                    |

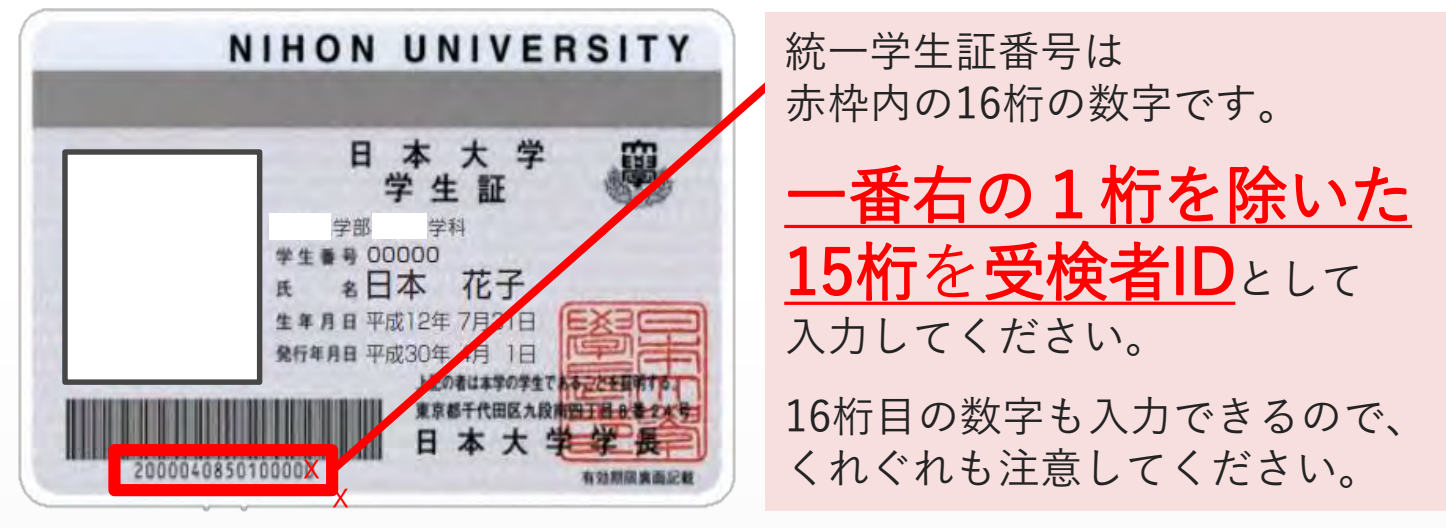

## [FAQ]

Q:ログインができません。

A:受検者IDは学生番号ではなく、統一学生証番号です。また、統一学生証番号の左から15桁目 までを入力しているかを確認し、再度ログインしてください。

Q:テストがスタートしません。

A:パソコン/タブレットのスペックやネットの環境に応じて、テスト問題の表示に時間を要する場合があります。画面が表示されるまで、しばらくお待ちください。

Q:パソコン、またはヘッドホン等から音が出ない。

A:PCの右下のステータスバーをクリックし音量がミュートになっていないか確認してください。 それでも改善されない場合は、別のパソコン、またはヘッドホン等に切り替えて受検してください。

Q:フリーズや途中で止まってしまうなどエラーが発生した。

A:PC画面右上の「×」ボタンでブラウザを閉じて、再ログインしてください。再ログイン後、 途中から開始されます。再開できない場合は「GPS受検者サポートデスク」での手続きが必要です。 お電話でご連絡ください。

上記FAQで改善されない場合は、マニュアル3ページ目のGPS受検者サポートデスクまで連絡をして ください。

# GPS-Academicはパソコンで受検するテストです。

(一部タブレットでも動作確認済み)

受検するには 団体IDとあなた専用の「受検者ID」「パスワード」 が必要です

※前ページに記載されている団体ID、受検者ID、初期パスワードのルールを確認してください

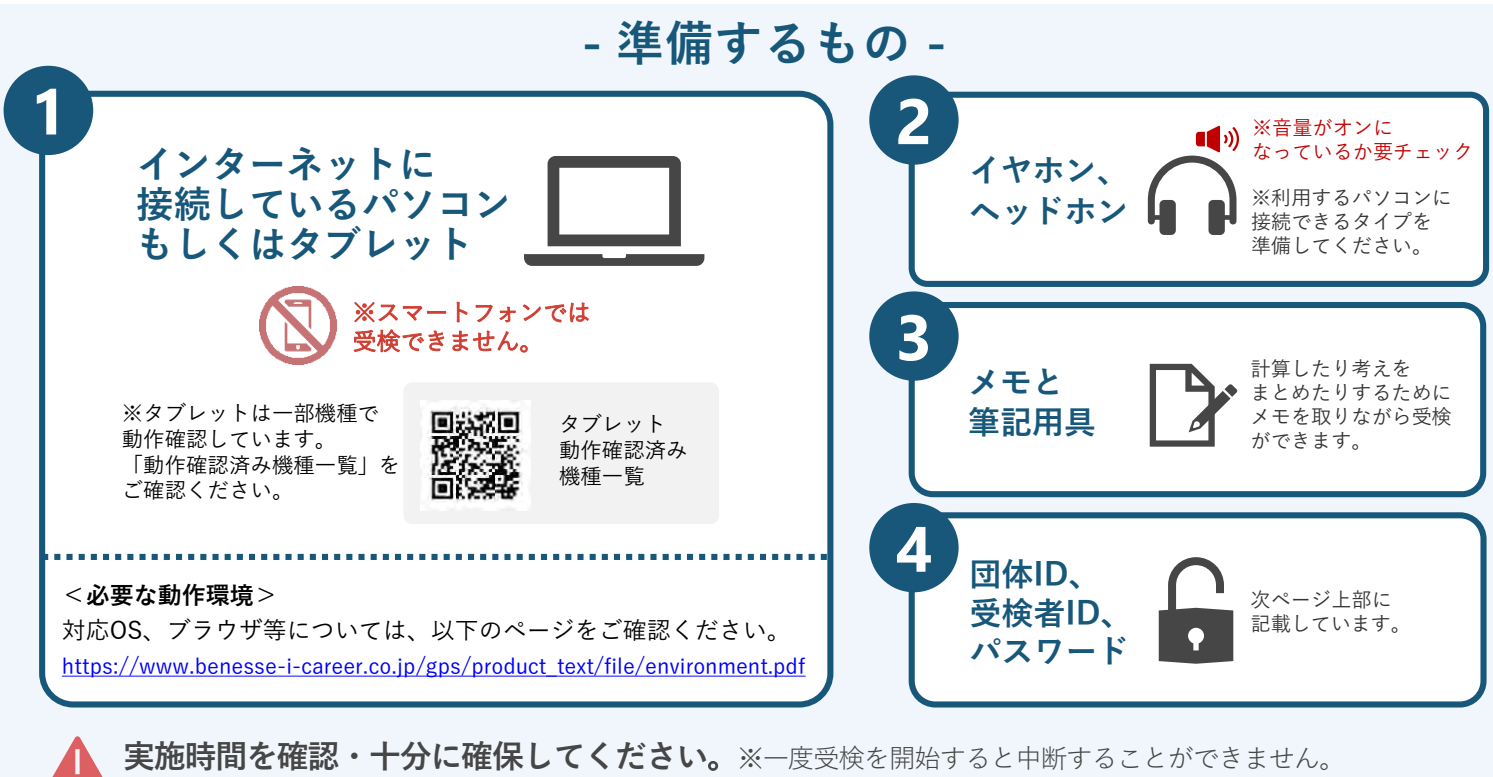

GPS-Academic<sup>®</sup>

受検前の準備

と注意事項

ブラウザの戻るボタン・再読み込みボタン・「×|ボタンは使わないでください。 使用するとテストが止まります。再開する際は、ブラウザをすべて閉じ、再度ログインしてください。

何かおかしいと思った時は、ブラウザを全部閉じて再ログインし直してください。

解消しない場合は、時間をおいて再度お試しください。

【使用禁止】 ×: ブラウザの矢印ボタン ×: ブラウザの再読み込みボタン ×: ブラウザやタブの「× | ボタン 音声や動画を使用した問題は 再生は一度のみです

前半の問題は制限時間があるため 過ぎると次のパートへ進みます

- 困った時は?-

GPS-Academicの操作に関してわからなくなった時

マイページにログインできない、受検時に不具合があった等の場合は必ず下記の<mark>受検者サポートデスク</mark>に連絡してください。

### 受検者サポートデスク

問い合わせフォーム: https://www.gps-cbt.com/inquiry/academic

0120-830-229 (通話料無料)

受付時間:月~土 9:00~12:00、13:00~17:30(日祝・年末年始を除く) ※このサポートデスクでは、受検時の操作やログイン方法についてのみ対応いたします。

【問い合わせ方法】 ①オペレーターに「GPS-Academicを受検中の日本大学〇〇学部〇年生の(自分の名前)です」と初めに伝える。 ②オペレーターに、今の状態と、受検者ID、姓名、生年月日を伝える。 ③オペレーターが確認後、発生事象についての対応をします。

## GPS-Academic 受検マニュアル

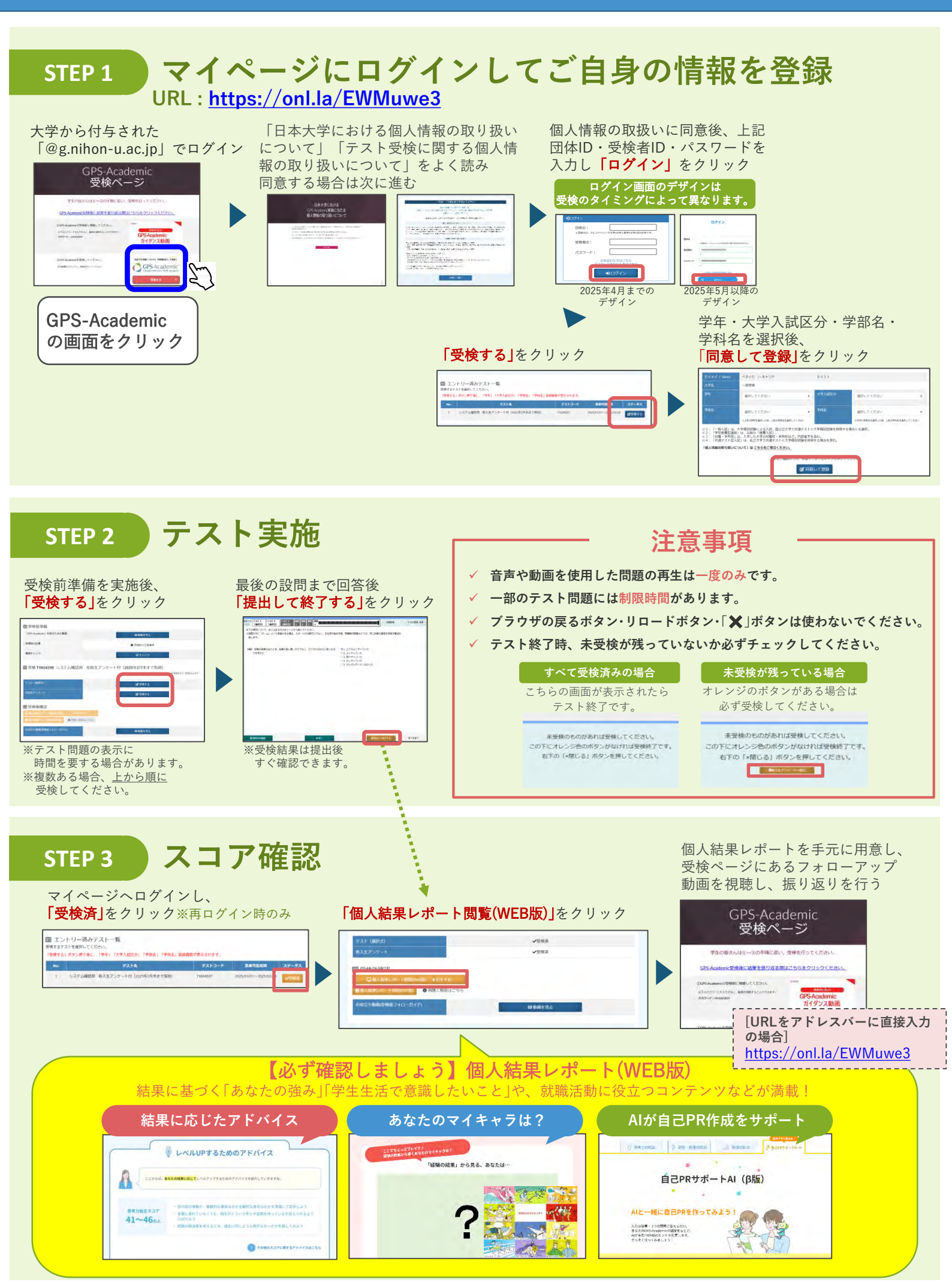